Anleitung Prüfungsanmeldung für Studierende Guideline Registration for Examinations

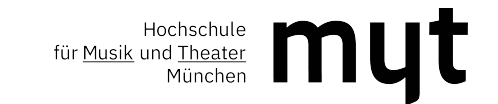

| campusOffice                                           |                                                                                                    |                         |
|--------------------------------------------------------|----------------------------------------------------------------------------------------------------|-------------------------|
|                                                        |                                                                                                    | Kurz gezeigt   Feedback |
| Anmelden<br>Kennung:<br>Passwort:<br>Sprache:<br>Login | Bitte loggen Sie sich mit Ihren Login-Daten<br>(LRZ-Kennung) in eOffice ein<br>Log in to eOffice with your login details |                         |
| CAS Campus                                             |                                                                                                    |                         |
| Version: 7.0.10@11                                     |                                                                                                    |                         |
| campusOffice 7.0.10@11 © CAS Software AG               |                                                                                                    | ▲ Seitenanfang          |

# myt campusOffice

| FRANZ FISCHER                                                | Vorlesungsverzeichnis                                                               |
|--------------------------------------------------------------|-------------------------------------------------------------------------------------|
| Abmelden                                                     | SS 2021 > Vorlesungsverzeichnis                                                     |
| Benutzerdaten ändern                                         | Dirigieren (Chordirigieren - Orchesterdirigieren)                                   |
| CAMPUS - \$\$ 2021                                           | Elementare Musikpädagogik                                                           |
| Semester wählen                                              | Gaststudium                                                                         |
| Vorlesungsverzeichnis                                        | Historische Aufführungspraxis                                                       |
| Einrichtungen                                                | Jazz                                                                                |
| <ul> <li>Meine Anmeldungen zu<br/>Veranstaltungen</li> </ul> | <u>Jugendakademie</u><br>Kammermusik                                                |
| Studienablaufplan                                            | Kirchenmusik                                                                        |
| Meine Nachrichten                                            | Komposition/Komposition für Film und Medien                                         |
| ▶ Suche                                                      | Kooperationsstudiengänge Theaterakademie                                            |
| ÜBEN                                                         | Kulturmanagement                                                                    |
| Überaum buchen                                               | Künstlerische Instrumental- und Gesangsstudiengänge - Bachelor of Music             |
| RAIIMPIÄNE                                                   | Künstlerische Instrumental- und Gesangsstudiengänge - Master of Music               |
| h Araiantranna                                               | Künstlerisch-pädagogische Instrumental- und Gesangsstudiengänge - Bachelor of Music |
| <ul> <li>Arcissuasse</li> </ul>                              | Künstlerisch-pädagogische Instrumental- und Gesangsstudiengänge - Master of Music   |
| Luisenstrasse                                                | <u>Lehramtsstudiengänge</u>                                                         |
| Gebäude C                                                    | Musikjournalismus                                                                   |
| <ul> <li>Sicherheitshinweise Geb. C</li> </ul>               | Musiktheorie/Gehörbildung                                                           |
| ÖFFNUNGSZEITEN                                               | Neue Musik                                                                          |
| Arcisstrasse                                                 | Promotionsstudiengänge                                                              |
| ▶ Luisenstrasse                                              | Tanz                                                                                |
| ► Gasteig                                                    | Volksmusik                                                                          |
| KALENDER                                                     | Wahl zusätzlicher Einzelunterricht     BITTE KIICKEN SIE auf "Prutungsan            |
| Stundenplan                                                  | Please click on "Prutungsanmeld                                                     |

- Tagesansicht
- Wochenansicht

#### Abmelden

Benutzerdaten ändern

CAMPUS - \$\$ 2021

- Semester wählen
- Vorlesungsverzeichnis
- Einrichtungen
- Meine Anmeldungen zu Veranstaltungen
- Studienablaufplan
- Meine Nachrichten
- Suche
- ÜBEN
- Überaum buchen
- RAUMPLÄNE
- Arcisstrasse
- Luisenstrasse
- Gebäude C
- Sicherheitshinweise Geb. C
- **ÖFFNUNG SZEITEN**
- Arcisstrasse
- Luisenstrasse
- Gasteig

### KALENDER

- Stundenplan
- Tagesansicht
- Wochenansicht
- Monatsansicht
- Terminliste
- BERICHTE
- Notenübersicht

| SS 2021 > Vorlesungsverzeichnis | > | Prüfungsanmeldun | 10 |
|---------------------------------|---|------------------|----|
|---------------------------------|---|------------------|----|

| Prüfungsanmeldung                                                                   |
|-------------------------------------------------------------------------------------|
| ⊞ <u>Lehramt</u>                                                                    |
| <u>Dirigieren (Chordirigieren - Orchesterdirigieren</u> )                           |
| Elementare Musikpädagogik                                                           |
| <u>Historische Aufführungspraxis</u>                                                |
| ∃ Jazz                                                                              |
| Jugendakademie                                                                      |
| ⊞ <u>Kammermusik</u>                                                                |
| <u>Kirchenmusik</u>                                                                 |
| Komposition/Komposition für Film und Medien                                         |
| Kooperationsstudiengänge Theaterakademie                                            |
| <u>Kulturmanagement</u>                                                             |
| Künstlerische Instrumental- und Gesangsstudiengänge - Bachelor of Music             |
| Künstlerische Instrumental- und Gesangsstudiengänge - Master of Music               |
| Künstlerisch-pädagogische Instrumental- und Gesangsstudiengänge - Bachelor of Music |
| Künstlerisch-pädagogische Instrumental- und Gesangsstudiengänge - Master of Music   |
| <u>Musikjournalismus</u>                                                            |
| <u>Musiktheorie/Gehörbildung</u>                                                    |
| Musikwissenschaft                                                                   |
| ⊡ Neue Musik                                                                        |
| ⊞ <u>Tanz</u>                                                                       |
| ⊡ <u>Volksmusik</u>                                                                 |
| Zertifikatsstudium Meisterklasse                                                    |
|                                                                                     |

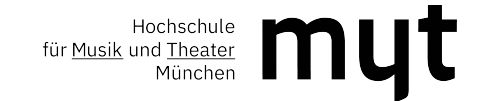

Bitte wählen Sie Ihren Studiengang aus, z. B. Künstlerische Instrumental- und Gesangsstudiengänge – Bachelor of Music, klicken Sie auf das ⊞ Symbol. Please select your degree programme, for example "Künstlerische Instrumental- und Gesangsstudiengänge –Bachelor of Music", please click on the ⊞ icon.

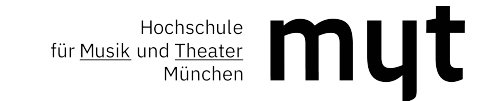

| <u>Flöte</u> |                            |
|--------------|----------------------------|
|              | Instrumentalpädagogik I    |
|              | <u>Gehörbildung I</u>      |
|              | Musikwissenschaft I        |
|              | Instrumentalpädagogik II   |
|              | Künstlerisches Kernfach II |
|              | Künstlerische Praxis II    |
|              | Musiktheorie II            |
|              | <u>Gehörbildung II</u>     |
|              | Formenlehre                |
|              | Musikwissenschaft II       |
|              | Künstlerisches Kernfach IV |
|              | Abschlussmodul             |

Es erscheinen alle Instrumente, wählen Sie Ihres aus (hier exemplarisch Flöte ausgewählt), und klicken Sie auf das Modul, zu dem Sie sich für eine Prüfung anmelden möchten, z.B. Gehörbildung I

All instruments appear, select your instrument (flute selected here as an example), and click on the module for which you would like to register, e.g. Gehörbildung I (Aural Training I)

Wichtig: Sollten Sie Ihre Prüfung nicht finden, verwenden Sie bitte <u>nicht</u> die Suchfunktion in eOffice, sondern wenden Sie sich an das Prüfungsamt. Danke! Important: If you cannot find your exam, please do <u>not</u> use the search function in eOffice, but contact the examination office. Thank you!

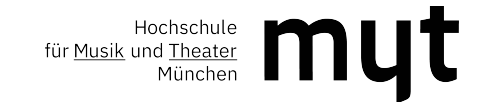

# Vorlesungsverzeichnis

SS 2021 > Vorlesungsverzeichnis > Prüfungsanmeldung > Künstlerische Instrumental- und Gesangsstudiengänge - Bachelor of Music > Flöte > Gehörbildung I

# Veranstaltungen: 1 - 0 von 0

| LV-Nr.      | Titel                  | Dozent                 | Art (SWS) | Termine | тр |
|-------------|------------------------|------------------------|-----------|---------|----|
| 01100652    | Gehörbildung Prüfung 1 | Bachelor und<br>Master | π         |         | -  |
| Veranstaltu | ngen: 1 - 0 von 0      |                        |           |         |    |

Bitte klicken Sie auf Gehörbildung Prüfung 1 Please click on Gehörbildung Prüfung 1

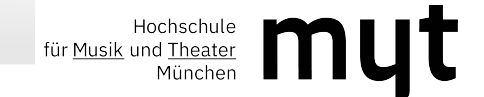

#### Veranstaltungsverzeichnis

SS 2021 > Vorlesungsverzeichnis > Prüfungsanmeldung

01100652 Gehörbildung Prüfung 1 (Prüfung)

Zum Anmeldeverfahren

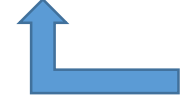

Klicken Sie auf "Zum Anmeldeverfahren" Please click on "Zum Anmeldeverfahren"

#### Dozenten

Prüfungsamt Bachelor und Master

#### Weitere Informationen

#### Vorlesungsverzeichnis

- Elementare Musikpädagogik/Elementare Musikpädagogik Bachelor of Music (künstlerisch-pädagogische Studienrichtung)/Gehörbildung ]
- Historische Aufführungspraxis/Historische Aufführungspraxis (Barockfagott, Barockoboe) Bachelor of Music (künstlerische Studienrichtung)/Gehörbildung ]
- Historische Aufführungspraxis/Historische Aufführungspraxis (Barockvioline, -viola, -violoncello, Violone) Bachelor of Music (künstlerische Studienrichtung)/Gehörbildung I
- Historische Aufführungspraxis/Historische Aufführungspraxis (Blockflöte) Bachelor of Music (künstlerische Studienrichtung)/Gehörbildung ]
- Historische Aufführungspraxis/Historische Aufführungspraxis (Cembalo) Bachelor of Music (künstlerische Studienrichtung)/Gehörbildung ]
- Historische Aufführungspraxis/Historische Aufführungspraxis (Hammerklavier) Bachelor of Music (künstlerische Studienrichtung)/Gehörbildung ]
- Historische Aufführungspraxis/Historische Aufführungspraxis (Laute) Bachelor of Music (künstlerische Studienrichtung)/Gehörbildung I
- Historische Aufführungspraxis/Historische Aufführungspraxis (Traversflöte) Bachelor of Music (künstlerische Studienrichtung)/Gehörbildung ]
- Historische Aufführungspraxis/Historische Aufführungspraxis (Viola da Gamba) Bachelor of Musik (Künstlerische Studienrichtung)/Gehörbildung ]
- Künstlerische Instrumental- und Gesangsstudiengänge Bachelor of Music/Akkordeon/Gehörbildung I
- Künstlerische Instrumental- und Gesangsstudiengänge Bachelor of Music/Blockflöte/Gehörbildung I
- Künstlerische Instrumental- und Gesangsstudiengänge Bachelor of Music/Fagott/Gehörbildung I
- Künstlerische Instrumental- und Gesangsstudiengänge Bachelor of Music/Flöte/Gehörbildung I
- Künstlerische Instrumental- und Gesangsstudiengänge Bachelor of Music/Gitarre/Gehörbildung I
- Künstlerische Instrumental- und Gesangsstudiengänge Bachelor of Music/Hackbrett/Gehörbildung I
- Künstlerische Instrumental- und Gesangsstudiengänge Bachelor of Music/Harfe/Gehörbildung I
- Künstlerische Instrumental- und Gesangsstudiengänge Bachelor of Music/Horn/Gehörbildung I
- Künstlerische Instrumental- und Gesangsstudiengänge Bachelor of Music/Klarinette/Gehörbildung I
- Künstlerische Instrumental- und Gesangsstudiengänge Bachelor of Music/Klavier/Gehörbildung I

| <ul> <li>Schwarzes brett</li> </ul> |                                                                                                    |
|-------------------------------------|----------------------------------------------------------------------------------------------------|
| Suche                               | Weitere Informationen                                                                                                    |
| <ul> <li>Überaum buchen</li> </ul>  |                                                                                                    |
| KALENDER                            | Vorlesungsverzeichnis                                                                                                    |
| Stundenplan                         |                                                                                                    |
| Tagesansicht                        | <ul> <li><u>Dingieren (Chordingieren - Orchesterdingieren)/Chordingieren - Bacheior of Music (kunstierische Studienrichtung)/Kunstierisches Kernfach II</u></li> <li>Kirchenmusik/Evangelische Kirchenmusik - Master of Music (künstlerische Studienrichtung)/mit Spezialisierung Chorleitung/Spezialisierung Chorl</li> </ul>                                                                                                    |
| Wochenansicht                       | <ul> <li>Kirchenmusik/Katholische Kirchenmusik - Master of Music (künstlerische Studienrichtung)/mit Spezialisierung Chorleitung/Spezialisierung Chorleitung/Spezialisierung Chorleitung Chorleitung Chorleitung Chorleitung Chorleitung Chorleitung Chorleitung Chorleitung Chorleitung Chorleitung Chorleitung Chorleitung Chorleitung Chorl</li></ul> |
| Monatsansicht                       | Prüfungsanmeldung/Dirigieren (Chordirigieren - Orchesterdirigieren)/Chordirigieren - Bachelor of Music (künstlerische Studienrichtung)/Künstleris                                                                                                    |
| <ul> <li>Terminliste</li> </ul>     | Prüfungsanmeldung/Kirchenmusik/Evangelische Kirchenmusik - Master of Music (künstlerische Studienrichtung)/mit Spezialisierung Chorleitung/<br>Prüfungsanmeldung/Kirchenmusik/Kathalische Kirchenmusik - Master of Music (künstlerische Studienrichtung)/mit Spezialisierung Chorleitung/Sites - Studienrichtung)/mit Spezialisierung Chorleitung/Sites - Studienrichtung/Sites - Studienrichtung/Sites - Studienrichtung/Sites - Studienrichtung/Sites - Studienrichtung/Sites - Studienrichtung/Sites - Studienrichtung - Studienrichtung - Studienrichtung - Studienrichtung - Studienrichtung - Studienrichtung - Studienrichtung                                                                                                    |
| BERICHTE                            |                                                                                                    |
| Notenübersicht                      |                                                                                                    |
|                                     | Dokument(e) zur Veranstaltung                                                                                                    |
|                                     | Begrüßungsschreiben 2019.pdf (25.11.2019 11:42:04)                                                                                                    |
|                                     |                                                                                                    |
|                                     |                                                                                                    |
| campusOffice 6 2 40@11 @ CAS Softwa | AG                                                                                                    |
|                                     |                                                                                                    |

Unter den Überschriften *"Weitere Informationen"* und/oder *"Dokument(e) zur Veranstaltung"* werden - sofern notwendig - Informationen zur Prüfung hinterlegt. Bitte achten Sie unbedingt auf diese Bereiche, da Ihnen andernfalls wichtige Informationen entgehen.

Under the headings "Weitere Informationen" and/or "Dokument(e) zur Veranstaltung", information on the examination will be provided (if available). Please be sure to pay attention to these documents, otherwise you will miss important information. Hochschule für <u>Musik</u> und <u>Theater</u> München

# Anmeldeverfahren Veranstaltung: Gehörbildung Prüfung 1

Daten des Anmeldeverfahrens:

 Art:
 Standardverfahren

 Anmeldebeginn:
 25.01.2021 08:00

 Anmeldeschluss:
 07.02.2021 23:59

 Abmeldebeginn:
 25.01.2021 08:00

 Abmeldeschluss:
 07.02.2021 23:59

 Plätze:
 Unbegrenzt

#### Wichtige Informationen zur Prüfungsanmeldung - Important information concerning the examination registration

- Mir ist bekannt, dass die Prüfungsanmeldung verbindlich ist.
- Abmeldungen sind nur innerhalb des Anmeldezeitraums möglich.
- Bitte beachten Sie, dass bei einzelnen Prüfungen im Rahmen des online-Anmeldeverfahrens weitere Informationen hinterlegt sein können.
- Bitte beachten Sie alle Zusatzinformationen, die auf der Homepage unter "Prüfungsanmeldung" veröffentlicht sind.
- I am aware that the examination registration is formally binding.
- A deregistration is only possible within the period of registration.
- Please note that as part of the online registration procedure further information concerning particular examinations may be provided.
- Please also take note of all additional information provided on the homepage at "Prüfungsanmeldung".

Wichtig: Erst wenn Sie den folgenden Hinweis anklicken, ist eine Anmeldung zur Prüfung möglich. - Online registration procedure requires a click on the following notification:

Ich akzeptiere die oben genannten Anmeldeinformationen. - I formally accept the afore-noted registration information.

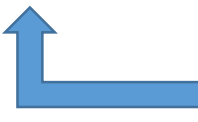

Akzeptieren Sie bitte die Anmeldeinformationen Please accept our registration information

#### Sie sind nicht angemeldet

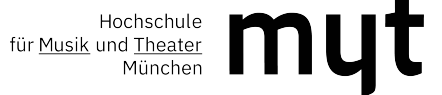

Ø

ഹ

| Kurz gezeigt | Feedback

| e.musikhochschule-muenchen.de/views/campus/registration.asp?object=event                                                                        | ي<br>Agroup=&field=&body=False&gguid=0x632847E5ECBE442DA79795121F9AAB13&                                                                              |                                                                         |
|----------------------------------------------------------------------------------------------------|----------------------------------------------------------------------------------------------------|-------------------------------------------------------------------------|
|                                                                                                    |                                                                                                    |                                                                         |
| Gehörbildung Pr                                                                                                    | üfung 1                                                                                                    |                                                                         |
|                                                                                                    |                                                                                                    |                                                                         |
|                                                                                                    |                                                                                                    | Kurz gezeigt   Fee                                                      |
| Anmeldeverfahren Veranstaltung: Formenlehre Prüfung                                                                                             |                                                                                                    |                                                                         |
| Daten des Anmeldeverfahrens:                                                                                                    |                                                                                                    |                                                                         |
| Art: Standardverfahren                                                                                                    |                                                                                                    |                                                                         |
| Anmeldebeginn: 01.12.2019 08:00                                                                                                    |                                                                                                    |                                                                         |
| Anmeldeschluss: 31.12.2019 23:59                                                                                                    |                                                                                                    |                                                                         |
| Abmeldebeginn: 01.12.2019 08:00                                                                                                    |                                                                                                    |                                                                         |
| Abmeldeschluss: 31.12.2019 23:59                                                                                                    |                                                                                                    |                                                                         |
| Plaize. Onbegrenzi                                                                                                    |                                                                                                    |                                                                         |
| Wichtige Informationen zur Prüfungsanmeldung                                                                                                    |                                                                                                    |                                                                         |
| Die Anmeldung zur Veranstaltung mittels der Online-Anmeldung ist verbin<br>setzen Sie sich bitte unverzüglich mit Ihrem Betreuer in Verbindung. | ndlich! Sie ist der Anmeldung bei der zuständigen Stelle der zentralen Universitätsverwaltung gleichgestellt. Sie sind verpflichtet, die An- und Abme | eldung auf dem erfolgten Ausdruck zu kontrollieren. Bei Unstimmigkeiten |
| Wichtig: Erst wenn Sie diesen Hinweis anklicken, ist eine Anmeldun                                                                              | g zur Veranstaltung möglich.                                                                                                    |                                                                         |
| ☐ Ich akzeptiere die oben genannten Anmeldeinformationen.                                                                                       | Wichtig:                                                                                                    |                                                                         |
| Sie sind nicht angemeldet.                                                                                                    | Im Fold Anmerkung des Studierenden" geben Sie bitte Ihren Brüf                                                                                        | arwunsch an Es können hier auch                                         |
| Anmarkung dan Studiorandan                                                                                                    | initien "Annerkung des Studierenden geben sie bitte inien Fruit                                                                                       |                                                                         |

Wichtig: 🗹 Ich akz Sie sind Anmerkung des Studierenden: Anmelden Abbrechen Zurück zur Veranstaltungsübersicht

(uteilung des Einzelunterric 🛛 ڬ Hochschule für Musik und T 🛛 🖾 campusOffice - Anmeld 🗙 🕂

önnen hier auch weitere wichtige Informationen für das Prüfungsamt wie z. B. Instrument, CD-Produktion, etc. mitgeteilt werden. Im Anschluss klicken Sie bitte auf "Anmelden".

# **Important:**

In the field "Anmerkung des Studierenden", please indicate your preferred examiner. Other important information for the examination office such as instrument, CD production, etc. can also be mentioned here. Afterwards, please click on "Anmelden".

# Damit ist Ihre Prüfungsanmeldung abgeschlossen. This completes your examination registration.

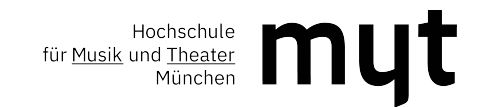

# **Bitte beachten Sie:**

1. Die Anmeldung zu einer Prüfung ist verbindlich.

2. An- und Abmeldungen sind nur innerhalb des Anmeldezeitraums möglich.

3. Nach Ablauf der Anmeldefrist besteht kein Anspruch auf Teilnahme an den Prüfungen.

4. Für die termingerechte, vollständige Anmeldung ist jeder Studierende selbst verantwortlich.

5. Eine Anmeldung ist grundsätzlich für alle Prüfungen erforderlich.

<u>Ausnahme</u>: Wiederholungsprüfungen (Prüfungen, die bereits zu einem früheren Zeitpunkt mit "nicht bestanden" bewertet wurden) werden ohne erneute Prüfungsanmeldung im Folgesemester abgelegt. Die Prüfungsanmeldung in CAS erfolgt hierbei direkt durch das Prüfungsamt.

**Wichtig:** Einige Prüfungen haben keine Online-Anmeldung (zum Beispiel Bachelor-/Masterarbeiten und Disputationen). Eine Anmeldung zu Prüfungen ohne freigegebene Online-Anmeldung ist über das für Sie zuständige Prüfungsamt möglich.

6. <u>Achtung:</u> Zu einer Prüfung, zu der Sie wegen Prüfungsunfähigkeit durch Krankheit mit Attest nicht erscheinen konnten, müssen Sie sich selbst erneut anmelden.

<u>Aber</u>: Wenn Sie dieselbe Prüfung bereits einmal nicht bestanden haben, gilt Punkt 5. für Wiederholungsprüfungen.

# Verspätete bzw. unvollständige Prüfungsanmeldung

Spätere Abmeldungen sind ausschließlich aus wichtigem Grund erlaubt. Ein Antrag auf Rücktritt kann unter Vorlage entsprechender Nachweise über den Verhinderungsgrund im Prüfungsamt abgegeben werden. Die Entscheidung, ob eine Nichtteilnahme gerechtfertigt ist, obliegt dem Prüfungsausschuss.

# Bitte beachten Sie:

Prüfungstermine werden auf der Homepage der Hochschule für Musik und Theater München bekannt gegeben.

Eine Benachrichtigung über Terminverschiebungen - auch über kurzfristige - seitens des Prüfungsamtes erfolgt nicht.

Ausnahme: Vorverlegung eines Prüfungstermins.

Bitte informieren Sie sich daher eigenverantwortlich über etwaige Terminverschiebungen.

# Please note:

- 1. The registration for an examination is legally binding.
- 2. Registration and deregistration are only possible within the registration period.
- 3. After the registration deadline, you will not be allowed to take part in the examinations.
- 4. Each student is responsible for registering in full and on time.
- Registration is generally required for all examinations. <u>Exception:</u> Resit (examinations that a student takes a second time after having failed to pass it in a previous attempt) are taken in the following semester without registration. In this case, the examinations office is responsible for the registration in CAS.

**Important:** Some examinations do not have online registration (for example Bachelor's/Master's theses and disputations). Registration for examinations without an approved online registration is possible via the examination office in charge.

6. <u>Attention:</u> If you are unable to attend an examination due to illness and have a medical certificate, you must re-register yourself.

<u>But</u>: If you have already failed the same examination once, paragraph 5.) applies to resit examinations.

# Late or incomplete registration for examinations

Later withdrawals are only permitted for good cause. An application for withdrawal can be submitted to the Examination Office with appropriate evidence for not being able to attend the examination. The decision as to whether non-attendance is justified is the responsibility of the examination board.

# Please note:

Examination dates are announced on the homepage of the Hochschule für Musik und Theater München. The examination office will not notify you of any postponements, even at short notice, except in the case of an examination date being moved forward. Therefore, please inform yourself about any postponements.